## Вход

## Обзор: Вход на Портал партнеров ООН

| Шаги | Описание | Действие                                                                                                    | Примечания                                                                                                    |
|------|----------|----------------------------------------------------------------------------------------------------|----------------------------------------------------------------------------------------------------|
| 1    | URL      | Введите в адресной строке (1)<br>следующий URL-адрес<br><u>https://www.unpartnerportal.org</u><br>и нажмите на кнопку Sign In<br>(«Войти») в верхнем правом углу. | Вы можете войти только после регистрации Вашей организации на<br>Портале.<br>Чтобы зарегистрироваться на Портале, ознакомьтесь с<br>инструкцией по регистрации |
|      |          |                                                                                                    |                                                                                                    |

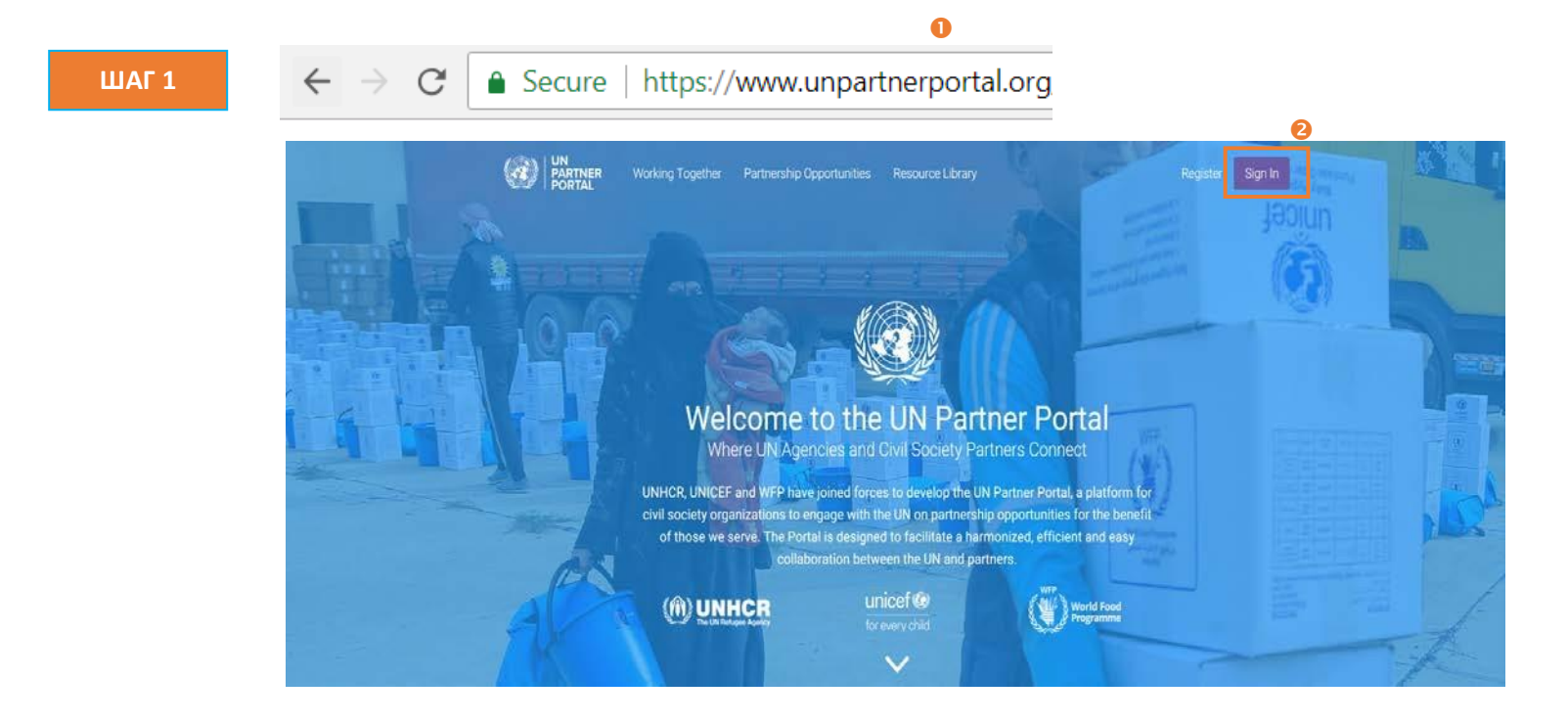

| 2 | Введите имя  | Введите адрес своей электронной   | Используйте адрес электронной почты, по которыму Вы              |
|---|--------------|-----------------------------------|------------------------------------------------------------------|
|   | пользователя | почты (1) и пароль (2).           | зарегистрировали организацию, или который Вы получили от         |
|   | и пароль     | После того, как Вы ввели          | администратора Портала партнеров ООН Вашей организации.          |
|   |              | правильное имя пользователя и     |                                                                  |
|   |              | пароль в указанные поля,          | Если Вы забыли свой пароль, нажмите ссылку Forgot your password? |
|   |              | нажмите кнопку Sign In («Войти»). | «Забыли пароль?» (3)                                             |

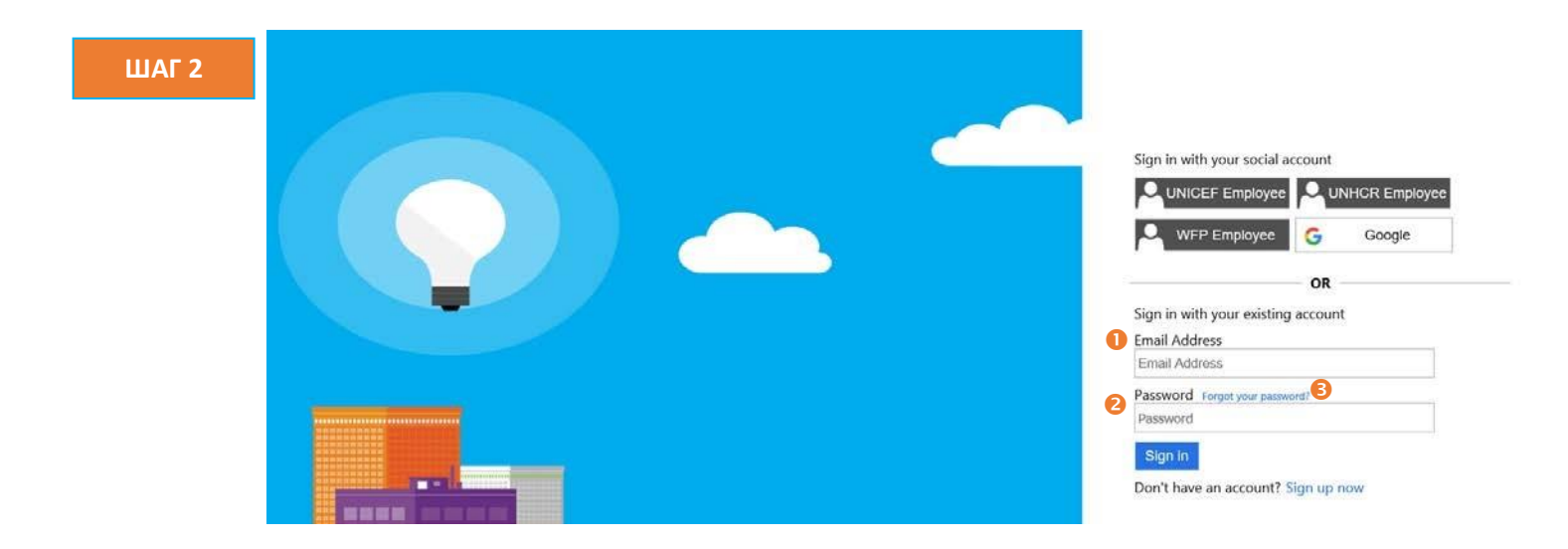